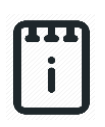

## **Problem**

- How can we use microchips to protect our valuables?
- How could a chip know if there is a thief and what can it do when it detects one?
- How can runlinc communicate with the microchip to implement these commands?

# Background

Have you heard of a microchip before? Do you know what microchip means? Micro means very small, and a chip is a small piece, like a potato chip or a wood chip. A microchip is actually a circuit that has been fitted into a tiny piece of silicon, and people can use that tiny silicon circuit to form a tiny computer which can store a list of instructions to make the microchip do many different things. Microchips are all around, in everything from computers to cars, credit cards to toys. One thing that microchips are very useful for is alarm systems, since unlike a person the microchip can't get bored of watching the same thing for hours on end.

Alarm Systems are used to protect a wide variety of valuables, from a car to household belongings. Alarms use sensors which can be a simple switch or more complex heat, light and motion sensors. A key component of an alarm system is a microchip to gather sensor information and decide when to activate the alarm.

## Ideas

Look at the STEMSEL controller board. Can you see any inputs, i.e. something that we can touch or change to tell the microchip something? What about an output, i.e. something the microchip can change to tell us something? What kind of inputs and outputs are normally on an alarm system? What inputs and outputs can we use on our alarm system?

## runlinc Background

Runlinc is a web page inside a Wi-Fi chip. The programming is done in the browser and sent to the chip over Wi-Fi. The runlinc web page inside the Wi-Fi chip will command the microchips to do sensing, control, data logging Internet of Things (IoT). It can predict and command.

# Part A: Design the Circuit on runlinc

### **Note:** Refer to runlinc Wi-Fi Setup Guide document to connect to runlinc

Using the left side of the runlinc web page to construct an input/output (I/O). The ports C4, C5, C3 and C6 are output ports, whereas the ports B6, B5, C7 and B7 are input ports.

For the port A3, name it as Button and set it as DIGITAL\_IN.

A buzzer will be added to C4, which can be named as Buzzer and set to DIGITAL\_OUT.

#### runlinc V1.1 Copyright and International Patent Pending. All rights re File Board Send Load File Get Save Run Code Stop Code http://192.168.1.60 Board IP: (STEMSEL \$ PORT CONFIGURATION NAME STATUS Button A3 DIGITAL IN \$ 0 **B4** DISABLED \$ DISABLED \$ B6 C0 DISABLED \$ C1 DISABLED \$ DISABLED C2 \$ C3 DISABLED \$ OFF C4 DIGITAL OUT \$ Buzzer DISABLED C5 \$ DISABLED \$ C6 DISABLED C7 \$ Network Status: Active

# Part B: Build the Circuit

Use the runlinc I/O to connect the hardware. Remember that turning the screws clockwise will close the clamps and turning the screws anticlockwise will open them. All black wires should go in the negative (-) terminal, red wires go in the positive (+) terminal, and white wires go in the terminal we designated in the runlinc web page port.

In our designed circuit, it requires to use a buzzer on the microcontroller, which we already have in our STEMSEL kits. Thus, we will add the buzzer to our circuit as planned.

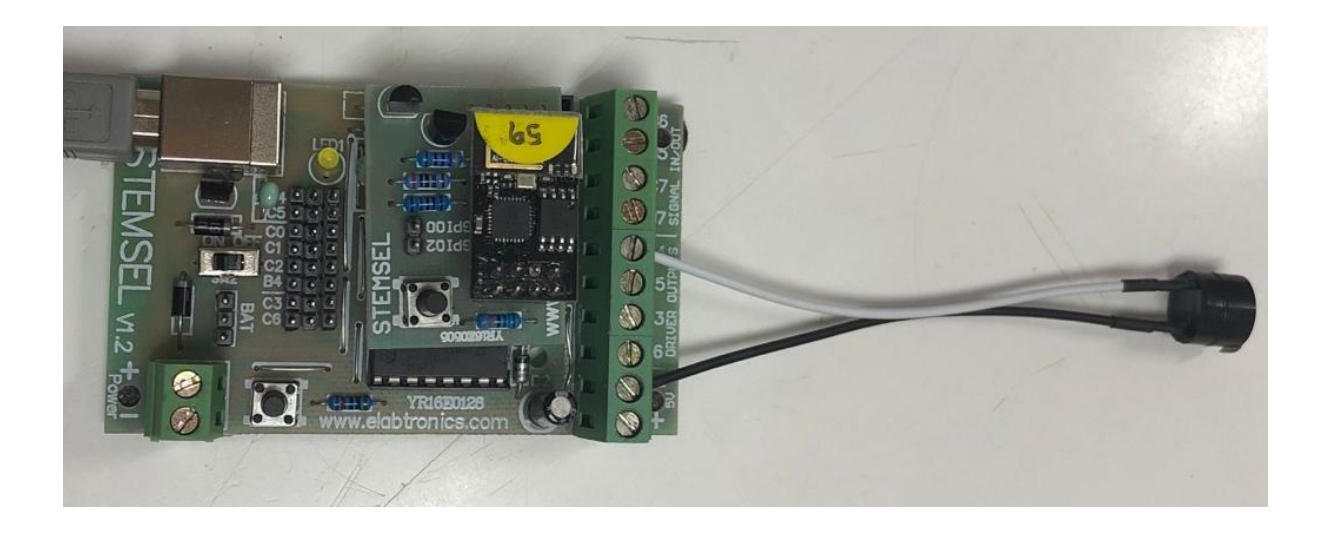

- a.) Connect the white wire of the Buzzer to C4
- b.) Connect the black wire to the negative port (-)

# Part C: Program the Circuit

For JavaScript Loop type the following code:

First, we need to declare an if statement. To do this, typing the following code in the first row:

if (

| JavaScript Loop | Select Macro 💠 | select a device \$ | Add Macro | ) |
|-----------------|----------------|--------------------|-----------|---|
| if (            |                |                    |           |   |
|                 |                |                    |           |   |
|                 |                |                    |           |   |
|                 |                |                    |           |   |

Next, we need to add a macro for the button. To do this, go to the select macro button and choose analogIn.

| JavaScript Loop   | Select Macro 💠                                                                     | select a device 🖨 | Add Macro |
|-------------------|------------------------------------------------------------------------------------|-------------------|-----------|
| if (              | turnOn<br>turnOff                                                                  |                   |           |
|                   | analogIn<br>digitalIn<br>await mSec<br>infinite loop<br>function<br>async function |                   |           |
|                   | else if<br>else<br>while                                                           |                   |           |
| Afterwards, go to | the select device                                                                  | button and choose | Button.   |
| JavaScript Loop   | analogIn 🗢                                                                         | select a device 🗢 | Add Macro |
| if (              |                                                                                    | Button<br>Buzzer  |           |
|                   |                                                                                    |                   |           |

Click Add Macro to add the macro to the code.

| avaScript Loop analogIn          | \$<br>Button | \$<br>Add Macro |
|----------------------------------|--------------|-----------------|
| if ( <u>analogIn</u> ( Button ); |              |                 |
|                                  |              |                 |
|                                  |              |                 |
|                                  |              |                 |
|                                  |              |                 |

To complete the if statement, delete the semicolon and replace it with the following code snippet: ==1}

This makes sure that the microchip will determine if the button is pressed or not all the time.

| JavaScript Loop | analogIn  | \$   | Button | \$<br>Add Macro |   |
|-----------------|-----------|------|--------|-----------------|---|
| if (analogIn(   | Button )= | =1){ |        |                 |   |
|                 |           |      |        |                 |   |
|                 |           |      |        |                 |   |
|                 |           |      |        |                 | / |

At this stage, we need to add an output which is the buzzer, by using a macro. Go to the select macro button and choose turnOn.

| JavaScript Loop    | analogin 🗢                                                                                             | Button 🗢 | Add Macro |
|--------------------|----------------------------------------------------------------------------------------------------|----------|-----------|
| if (analogIn(      | tumOn<br>turnOff<br>analogIn<br>digitalIn<br>await mSec<br>infinite loop<br>function<br>async function |          |           |
| Now, select device | If<br>else if<br>else<br>while<br>and choose Buzzer                                                    |          |           |
| JavaScript Loop    |                                                                                                    | D. 11. A |           |

| JavaScript Loop | turnOn | \$     | Button | \$<br>Add Macro |   |
|-----------------|--------|--------|--------|-----------------|---|
| if (analogIn(   | Putton | )1)(   | Button |                 |   |
| IT (analogin(   | Button | )==1){ | Buzzer |                 |   |
|                 |        |        |        |                 |   |
|                 |        |        |        |                 |   |
|                 |        |        |        |                 |   |
|                 |        |        |        |                 |   |
|                 |        |        |        |                 | / |

Now add the Macro.

| JavaScript Loop                                      | \$   | Buzzer | \$<br>Add Macro |  |
|------------------------------------------------------|------|--------|-----------------|--|
| <pre>if (analogIn( Button )= turnOn( Buzzer );</pre> | =1){ |        |                 |  |
|                                                      |      |        |                 |  |
|                                                      |      |        |                 |  |

Type in the following code snippet in next line:

} else{

| <pre>if (analogIn( Button )==1){   turnOn( Buzzer ); }</pre> |  | Add Macro | \$<br>Buzzer | \$     | turnOn   | JavaScript Loop                              |
|--------------------------------------------------------------|--|-----------|--------------|--------|----------|----------------------------------------------|
| else{                                                        |  |           |              | )==1){ | Button ) | if (analogIn(<br>turnOn( Buzze<br>}<br>else{ |

As we don't want the buzzer going off constantly we need to add a turnOff macro to turn off the buzzer. To do this select the turnOff macro from the select macro button.

| JavaScript Loop                              | turnOn 🗢                                                                                                | Buzzer | ٠ | Add Macro |
|----------------------------------------------|----------------------------------------------------------------------------------------------------|--------|---|-----------|
| if (analogIn(<br>turnOn( Buzze<br>}<br>else{ | turnOn<br>turnOff<br>analogIn<br>digitaIIn<br>await mSec<br>infinite loop<br>function<br>async function |        |   |           |
|                                              | if<br>else if<br>else<br>while                                                                          |        |   |           |

Then, select the Buzzer from devices and click add macro.

| JavaScript Loo                                                         | P turnOff                         | \$    | Buzzer | \$ | Add Macro | ) |  |
|------------------------------------------------------------------------|-----------------------------------|-------|--------|----|-----------|---|--|
| <pre>if (analogI<br/>turnOn( Buz<br/>}<br/>else{<br/>turnOff( Bu</pre> | n( Button )=<br>zer );<br>zzer ); | -=1){ |        |    |           |   |  |

At the very end of the code, the program needs a closing bracket "}".

| JavaScript Loop                                                                    | turnOff                    | \$    | Buzzer | \$<br>Add Macro |  |
|------------------------------------------------------------------------------------|----------------------------|-------|--------|-----------------|--|
| <pre>if (analogIn(<br/>turnOn( Buzze<br/>}<br/>else{<br/>turnOff( Buzz<br/>}</pre> | Button ):<br>r );<br>er ); | ==1){ |        |                 |  |

### For JavaScriptLoop

the whole script should like below:

```
if( digitalIn( Button )==1){
  turnOn( Buzzer );
}
else {
  turnOff( Buzzer );
}
```

### **Summary**

Microchips are basically small and simple computers that we can use to do many different things. We use microchips every day in many devices, such as alarm systems. In this project, we built an alarm system that used a pushbutton from the runlinc webpage as input and would activate a buzzer to let us know that the alarm had been triggered. This project should have given you a good background about how to program the microchip on the STEMSEL controller board via runlinc.